## How to configure quick set up rules

You can configure rules/policies using *Quick setup* to get the Firewall up and running in no time. To do this log in to the Firewall, browse to *Firewall --> Policies --> Quick Setup*.

In the *Quick Setup* tab each row represents one individual rule. You simply have to check or uncheck checkboxes to enable or disable the features in a rule. When a quick rule check box is checked then that particular rule is enabled. To enable URL Filtering you will need to enable the first and second rule. There is also a link called the *advance rule*. Using this option that quick rule will open so you can do more to the point customization.

For browsing so you need to configure two rules, one is for DNS and the other for services like HTTP and HTTPS.

<u>Name Services (DNS)</u>: This is Quick rule will enable the *Domain Name Services* on the firewall.

**Browse(HTTP,HTTPS)**: This quick rule will enable the browsing for the users. When this option is selected the browsing will be enabled in *Transparent-Proxy mode*. The transparent proxy mode will be enabled when this rule is enabled.

After configuring this rule it is not required to do Install Policies.

Please refer to figure 1.1 which shows the Quick Setup tab.

|                                           |                |                   | Gajshield: Web bas      | ed Administration and                                                                                           | Manageme            | nt Tool - Mozilla F | Firefox |               |             |              |               |  |
|-------------------------------------------|----------------|-------------------|-------------------------|----------------------------------------------------------------------------------------------------|---------------------|---------------------|---------|---------------|-------------|--------------|---------------|--|
| <u>File E</u> dit <u>V</u> iew <u>G</u> o | <u>B</u> ookma | rks <u>T</u> ools | <u>H</u> elp            |                                                                                                    |                     |                     |         |               |             |              | 4             |  |
| 🔶 • 🍌 • 🎅 🛞                               | <u> 1</u>      | https://192.      | 168.2.190/cgi-bin/mai   | nmenus.ggi                                                                                                    |                     |                     |         | i             | <u>-</u>    | Go C         |               |  |
| 🏶 Getting Started   🔂 Lat                 | est Headli     | nes               |                         |                                                                                                    |                     |                     |         |               |             |              |               |  |
| 🔘 GajShiel                                | d Secu         | reGate v          | 5                       |                                                                                                    |                     |                     |         |               |             | (            | SO2           |  |
| Firewall M                                | anageme        | ent               |                         |                                                                                                    | \                   |                     |         |               |             |              |               |  |
|                                           | QuickSe        | tup Rules         | Bandwidth In            | stall Policies   Back                                                                                           | up Rules            | Admin lps           |         |               |             |              |               |  |
| NETWORK                                   |                |                   |                         |                                                                                                    |                     |                     |         |               |             |              |               |  |
| FIREWALL                                  |                |                   |                         |                                                                                                    |                     |                     |         |               |             |              | 0             |  |
| Networks                                  |                |                   |                         |                                                                                                    |                     |                     |         |               |             |              | 0             |  |
| Policies                                  |                |                   |                         | Ir                                                                                                    | terfaces inf        | ormation Menu       |         |               |             |              |               |  |
| Herpe                                     |                |                   | LAN In<br>WAN In        | terface                                                                                                    | IP : 192.168.2.201  |                     |         |               |             | 9 163 43 145 |               |  |
| Vou                                       |                |                   | 1001                    | incritation in the second second second second second second second second second second second second second s |                     | 11 . 35.100         | .40.131 |               | Galeway . 5 | 5.100.40.145 |               |  |
| VPN                                       |                |                   |                         |                                                                                                    |                     |                     |         |               |             |              |               |  |
| ANTISPAM                                  |                | Quick Rules       |                         |                                                                                                    |                     |                     |         |               |             |              |               |  |
| SYSTEM                                    |                | Browse            |                         |                                                                                                    | With Vir            | us Scanning         | 2 V     | Mith LIBL Ei  | Itering     |              |               |  |
| Admin                                     |                | Sending           | Mails (SMTP)            |                                                                                                    | With Vir            | us Scanning         | 12.     | VILL OT LET 1 | litering    |              |               |  |
| REPORT                                    |                | Receivi           | ing Mails (POP3)        |                                                                                                    | With Virus Scanning |                     |         |               |             |              |               |  |
| BROWSING                                  |                | 📕 File Tra        | insfer (FTP)            |                                                                                                    | With Vir            | us Scanning         |         |               |             |              |               |  |
| IPS                                       |                | Remote            | e Login (Telnet,SSH)    |                                                                                                    |                     |                     |         |               |             |              |               |  |
| TRAFFIC CHART                             |                | Networ            | k Services (Ping, Trace | oute,SNMP)                                                                                                    |                     |                     |         |               |             |              |               |  |
|                                           |                | IPSEC             | VPN (IPSEC)             |                                                                                                    |                     |                     |         |               |             | Advance F    | fule          |  |
| Locour                                    |                | PPTP \            | /PN (PPTP,GRE)          |                                                                                                    |                     |                     |         |               |             |              |               |  |
| LUGUUT                                    |                |                   |                         |                                                                                                    | A                   | oply                |         |               |             |              |               |  |
|                                           |                |                   |                         |                                                                                                    |                     |                     |         |               |             |              |               |  |
|                                           |                |                   |                         |                                                                                                    |                     |                     |         |               |             |              |               |  |
|                                           |                |                   |                         |                                                                                                    |                     |                     |         |               |             |              |               |  |
|                                           |                |                   |                         |                                                                                                    |                     |                     |         |               |             |              |               |  |
|                                           |                |                   | Copyr                   | ight © GajShield Infotech (                                                                                     | ) Pvt. Ltd. All     | rights reserved     |         |               |             |              |               |  |
| Done                                      |                |                   |                         |                                                                                                    |                     |                     |         |               |             |              | 192.168.2.201 |  |

figure 1.1

Using URL filtering, you can block or allow websites for group of users. Category blocking is found in *Browsing --> Category option*. You can create groups of users on the firewall. If you are using firewall in Transparent-Proxy mode, you can create IP wise groups and if you are using firewall in Proxy mode (User authentication), you can create user wise groups. In GajShield total 40 category's. Each category contains millions of sites which are segregated depending on the type of site it is.

In below example we will see IP based category wise URL filtering. This is possible in transparent proxy mode.

First we need to create IP based users in *Browsing --> User Setting -->Users*.

|              |              |                       |            |                  |      | ///////       | Gajs         | hield: | : Web   | base    | ed Ad   | dministr | ration  | and M      | lanag  | geme     | nt Too | ol - Moz | zilla F | -<br>irefox |  |         |      |      |    |        | -BX               |
|--------------|--------------|-----------------------|------------|------------------|------|---------------|--------------|--------|---------|---------|---------|----------|---------|------------|--------|----------|--------|----------|---------|-------------|--|---------|------|------|----|--------|-------------------|
| <u>F</u> ile | <u>E</u> dit | <u>V</u> iew <u>C</u> | <u>i</u> o | <u>B</u> ookmark | ks   | <u>T</u> ools | <u>H</u> elp |        |         |         |         |          |         |            |        |          |        |          |         |             |  |         |      |      |    |        | $\langle \rangle$ |
|              | •            | - 🛃 (                 | *          | 🕜 🖸              | http | s://192.      | 168.2.       | 190/c  | :gi-bin | 1/mair  | nmen    | nus.ggi  |         |            |        |          |        |          |         |             |  | <u></u> | 0    | Go C | ļ  |        |                   |
| 🥐 G          | etting St    | arted 🔂               | Late       | st Headlin       | es   |               |              |        |         |         |         |          |         |            |        |          |        |          |         |             |  |         |      |      |    |        |                   |
|              | 0            | GajShi                | ield       | Secur            | reG  | iate v        | 5            |        |         |         |         |          |         |            |        |          |        |          |         |             |  |         |      |      | 5  |        | ?                 |
|              |              | Firewal               | Ma         | nagemei          | nt   |               |              |        |         |         |         |          |         |            |        |          |        |          |         |             |  |         |      |      |    |        |                   |
|              |              |                       |            | Users            | Use  | r Group       | xs )         |        |         |         |         |          |         |            |        |          |        |          |         |             |  |         |      |      |    |        |                   |
|              | NETWOR       | K                     |            |                  |      |               |              |        |         |         |         |          |         |            |        |          |        |          |         |             |  |         |      |      |    |        |                   |
|              | IREWAL       | L                     |            |                  |      |               |              |        |         |         |         |          |         |            |        |          |        |          |         |             |  |         |      |      |    |        |                   |
|              | JSERS        |                       |            |                  |      |               |              |        |         |         |         |          |         |            |        |          |        |          |         |             |  |         |      |      | e  | 00     |                   |
| <u> </u>     | /PN          |                       |            |                  |      |               |              |        |         |         | IP      | P Addres | SS      |            |        |          |        |          |         |             |  | Ta      | asks |      |    |        |                   |
|              | ANTISPA      | M                     |            |                  |      |               |              |        |         |         | 19      | 92.168.2 | 2.1     |            |        |          |        |          |         |             |  |         |      |      |    |        |                   |
|              | SYSTEM       |                       |            |                  |      |               |              |        |         |         | 19      | 92.168.2 | 2.3     |            |        |          |        |          |         |             |  |         | -    |      |    |        |                   |
|              | ADMIN        |                       |            |                  |      |               |              |        |         |         | 19      | 92.168.2 | 2.4     |            |        |          |        |          |         |             |  |         | ŵ    |      |    |        |                   |
|              | REPORT       |                       | 1          |                  |      |               |              |        |         |         | 19      | 92.168.2 | 2.5     |            |        |          |        |          |         |             |  | 0       | Ô    |      |    |        |                   |
|              | Browsii      | NG                    |            |                  |      |               |              |        |         |         |         |          |         |            |        | Add fi   | rom Fi | e        |         |             |  |         |      |      |    |        |                   |
| • Us         | ers Settin   | g                     |            |                  |      |               |              |        |         |         |         |          |         |            |        |          |        |          |         |             |  |         |      |      |    |        |                   |
| ▶ Sit        | e Policy     |                       |            |                  |      |               |              |        |         |         |         |          |         |            |        |          |        |          |         |             |  |         |      |      |    |        |                   |
| ► Mir        | nePolicy     |                       |            |                  |      |               |              |        |         |         |         |          |         |            |        |          |        |          |         |             |  |         |      |      |    |        |                   |
| ► Ca         | tegory       |                       |            |                  |      |               |              |        |         |         |         |          |         |            |        |          |        |          |         |             |  |         |      |      |    |        |                   |
| P Set        | up           |                       | 4          |                  |      |               |              |        |         |         |         |          |         |            |        |          |        |          |         |             |  |         |      |      |    |        |                   |
|              | PS           |                       |            |                  |      |               |              |        |         |         |         |          |         |            |        |          |        |          |         |             |  |         |      |      |    |        |                   |
|              | RAFFIC       | CHART                 |            |                  |      |               |              |        |         |         |         |          |         |            |        |          |        |          |         |             |  |         |      |      |    |        |                   |
|              | M PROF       | ILE                   |            |                  |      |               |              |        |         |         |         |          |         |            |        |          |        |          |         |             |  |         |      |      |    |        |                   |
|              | OGOUT        |                       |            |                  |      |               |              |        |         |         |         |          |         |            |        |          |        |          |         |             |  |         |      |      |    |        |                   |
|              |              |                       |            |                  |      |               |              |        |         |         |         |          |         |            |        |          |        |          |         |             |  |         |      |      |    |        |                   |
|              |              |                       |            |                  |      |               |              |        |         |         |         |          |         |            |        |          |        |          |         |             |  |         |      |      |    |        |                   |
|              |              |                       | 2008/008   |                  |      |               |              |        | c       | Copyrix | aht © ( | GaiShiel | kd Info | tech (l) l | Pvt. L | _td. All | rights | reserved | d       |             |  |         |      |      |    |        |                   |
| Done         |              |                       |            |                  |      |               |              |        |         |         |         |          |         |            |        |          |        |          |         |             |  |         |      |      | 19 | 2.168. | 2.201 🔒           |
|              |              |                       |            |                  |      |               |              |        |         |         |         |          |         |            |        |          |        |          |         |             |  |         |      |      |    |        |                   |

|                                                                 | Gajshield                       | : Web based Administration and Manag     | jement T   | ool - Mozilla Firefox |            |           | _ B X        |
|-----------------------------------------------------------------|---------------------------------|------------------------------------------|------------|-----------------------|------------|-----------|--------------|
| <u>F</u> ile <u>E</u> dit <u>V</u> iew <u>G</u> o <u>B</u> ookm | arks <u>T</u> ools <u>H</u> elp |                                          |            |                       |            |           |              |
| 🔄 • 🔶 - 🥰 🛞 😭 [                                                 | https://192.168.2.190/c         | gi-bin/mainmenus.ggi                     |            |                       | 🖰 🗸 🔕 Go 💽 |           |              |
| 🌮 Getting Started                                               | lines                           |                                          |            |                       |            |           |              |
| 🔘 GajShield Sec                                                 | ureGate v5                      |                                          |            |                       |            | SC(       | ?            |
| Firewall Manager                                                | ient                            |                                          |            |                       |            |           |              |
| Users                                                           | User Groups                     |                                          |            |                       |            |           |              |
| NETWORK                                                         |                                 |                                          |            |                       |            |           | Ê            |
| FIREWALL                                                        |                                 |                                          |            |                       |            |           |              |
| USERS                                                           |                                 |                                          |            |                       |            | 0         |              |
| VPN                                                             |                                 | Config                                   | ure User   | Group                 |            |           |              |
| ANTISPAM                                                        | Group                           |                                          |            |                       |            |           |              |
| SYSTEM                                                          | Available Users                 |                                          |            | Selected Users        |            |           |              |
| ADMIN                                                           |                                 | 192.168.2.1 📤                            |            | <b>^</b>              |            |           |              |
| REPORT                                                          |                                 | 192.168.2.2                              |            |                       |            |           |              |
| BROWSING                                                        |                                 | 192.168.2.3                              |            |                       |            |           |              |
| Users Setting                                                   |                                 | 192.168.2.5                              |            |                       |            |           | 4            |
| ▶ Site Policy                                                   |                                 |                                          |            |                       |            |           |              |
| MimePolicy                                                      |                                 |                                          |            |                       |            |           |              |
| Category                                                        |                                 |                                          | <          |                       |            |           |              |
| • Setup                                                         |                                 |                                          |            |                       |            |           |              |
| IPS                                                             |                                 | •                                        |            |                       |            |           |              |
| TRAFFIC CHART                                                   | Site Policy                     |                                          |            | Default Allow         |            |           |              |
| IM PROFILE                                                      | Mime Policy                     |                                          |            | Default Allow         |            |           |              |
| LOGOUT                                                          | Maximum Download Size           | (KB)                                     |            | 0                     |            |           |              |
|                                                                 |                                 |                                          | Add        |                       |            |           |              |
|                                                                 |                                 |                                          |            |                       |            |           |              |
|                                                                 |                                 |                                          |            |                       |            |           | *            |
| Done                                                            |                                 | Copynight©GajShiekd Infotech (I) Pvt. L  | td:Allnigh | ts reserved           |            | 192.168.2 | 2.201 🔒      |
| Done                                                            |                                 | Copyright ©GajShiaid Infotech (I) Pvt. L | Add        | ts reserved           |            | 192,168.  | ₹<br>2,201 ⊖ |

We can create group of IP's for which we can assign Category wise URL filtering Policies. Under *Browsing --> User Settings --> User Groups*, we can create these groups. In example given below we have created 'account' group.

| File       Edit       View       Go       Bookmarks       Tools       Help         Image: State of the state of the state of the |          |
|----------------------------------------------------------------------------------------------------|----------|
| <ul> <li></li></ul>                                                                                                    |          |
| Getting Started D Latest Headlines     GajShield SecureGate v5                                                                                                    | )        |
|                                                                                                    |          |
| Firewall Management                                                                                                    |          |
| Users User Groups                                                                                                    |          |
| Network                                                                                                    | <b>^</b> |
| Firewall                                                                                                    |          |
| Users                                                                                                    |          |
| VPN Configure User Group                                                                                                    |          |
| ANTISPAM Group accopunt                                                                                                    |          |
| SYSTEM Available Users Selected Users                                                                                                    |          |
| ADMIN 192.168.2.1                                                                                                    |          |
| REPORT 192.168.2.2                                                                                                    |          |
| Browsing 192.168.2.3                                                                                                    |          |
| Vusers Setting 192.168.2.4                                                                                                    | 1        |
| P Site Policy                                                                                                    |          |
| * MimePolicy                                                                                                    |          |
| Category <                                                                                                    |          |
|                                                                                                    |          |
| TRAFFIC CHART Site Policy Default Allow                                                                                                    |          |
| IN Doosilie Mime Policy Default Allow                                                                                                    |          |
| Locourt Maximum Download Size (KB) 0                                                                                                    |          |
| Add                                                                                                    |          |
|                                                                                                    |          |
|                                                                                                    | *        |
| Copyright © GajShield Infotech (I) Pvt. Ltd. All rights reserved                                                                                                    | 201 🔗    |

Here the following tab under user group gives you options ;

1. *Site Policy* : *Default Allow* : For user groups by default every site browsing is allowed.

Default Block : For user groups by default every site browsing is blocked.

2. *Mime Policy : Default Allow* : For user groups by default downloading (pdf files, xls. mp3 etc.) is allowed.

*Default Block* : For user groups by default downloading (pdf files, xls. mp3 etc.) is allowed.

Under *Browsing --> Categories --> Block Category*, you can see two group. One is ' default' group and one is 'account' group which we have created in the above example.

(<u>Note</u>: If you had not created any user group then also you can do the Category wise URL filtering by selecting "Default" group this means whatever categories you are blocking, those will be imposed on all the proxy users).

| ⊻ ////////////////////////////////////    | Gajshield: Web based Administration and Management Tool - Mozilla Firefox | -BX           |
|-------------------------------------------|---------------------------------------------------------------------------|---------------|
| <u>File E</u> dit <u>V</u> iew <u>G</u> o | <u>B</u> ookmarks <u>T</u> ools <u>H</u> elp                              | 0             |
| 💠 • 🍦 • 🛃 😣                               | 🕥 🗋 https://192.168.2.190/cgi-bin/mainmenus.ggi 🙆 🔽 🔘 Go 💽                |               |
| PGetting Started 🔍 La                     | test Headlines                                                            |               |
| <b>GaiShiel</b>                           | d SecureGate v5                                                           | <u>so?</u>    |
| Firewall M                                | lanagement                                                                |               |
|                                           | Block Category White List Trusted Domain                                  |               |
| NETWORK                                   |                                                                           |               |
| FIREWALL                                  |                                                                           |               |
| USERS                                     |                                                                           | 0             |
| VPN                                       | Blocked Category Options                                                  |               |
| ANTISPAM                                  | Select the Group account                                                  |               |
| SYSTEM                                    | Blocked                                                                   |               |
| ADMIN                                     |                                                                           |               |
| REPORT                                    |                                                                           |               |
| BROWSING                                  |                                                                           |               |
| • Users Setting                           |                                                                           |               |
| Site Policy                               |                                                                           |               |
| MimePolicy                                |                                                                           |               |
| Category                                  |                                                                           |               |
| setup                                     |                                                                           |               |
| IPS                                       |                                                                           |               |
|                                           |                                                                           |               |
|                                           |                                                                           |               |
| LOGOUT                                    |                                                                           |               |
|                                           |                                                                           |               |
|                                           |                                                                           |               |
|                                           | Copyright © GajShield Infotech (I) Pvt. Ltd. All rights reserved          |               |
| Done                                      |                                                                           | 192.168.2.201 |

Select the desired group from the drop-down menu, then click on '**Blocked'** to alter the for selected groups categories.

In the next window you will see two options, *Available Category* and *Blocked Category*. Move categories which you want to block for this group from *Available Category* to *Blocked category*.

You can see here how to block category in the following figure.

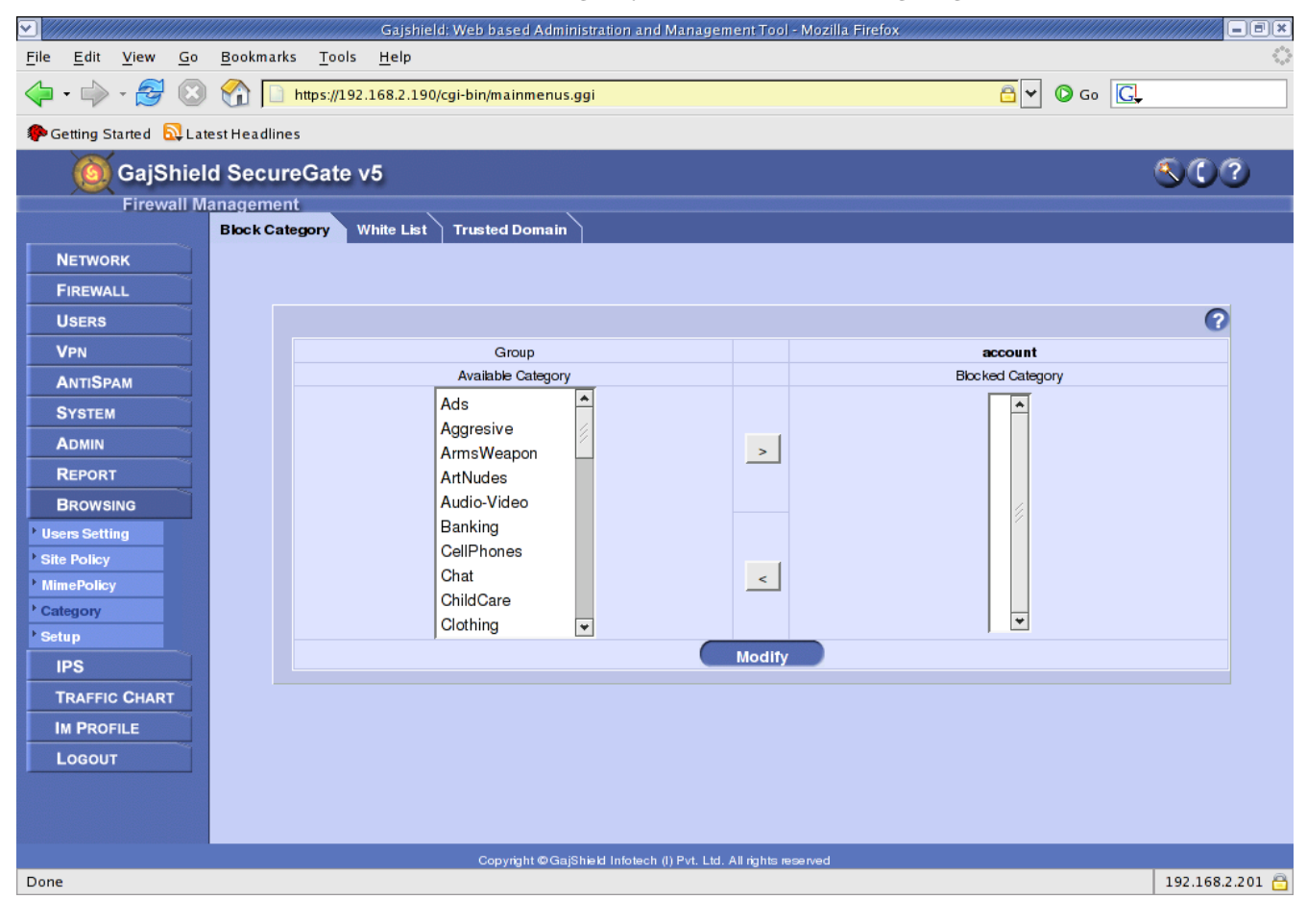

|                                           |                          | Gajshield: Web based Administration and Managem | ent Tool - Mozilla Firefox |                  | ///// <b>=</b> ð× |
|-------------------------------------------|--------------------------|-------------------------------------------------|----------------------------|------------------|-------------------|
| <u>File E</u> dit <u>V</u> iew <u>G</u> o | <u>B</u> ookmarks        | <u>T</u> ools <u>H</u> elp                      |                            |                  | 0                 |
| 🔶 • 🍌 • 🛃 😣                               | 😭 🗋 ht                   | ttps://192.168.2.190/cgi-bin/mainmenus.ggi      |                            | 🔓 🗸 🔘 Go 💽       |                   |
| ᠹ Getting Started   🔂 Late                | est Headlines            |                                                 |                            |                  |                   |
| 🔘 GajShiel                                | d Secure                 | Gate v5                                         |                            | e                | 000               |
| Firewall Ma                               | anagement<br>Block Categ | apry White List Trusted Domain                  |                            |                  |                   |
| NETWORK                                   |                          |                                                 |                            |                  |                   |
| FIREWALL                                  |                          |                                                 |                            |                  |                   |
| USERS                                     |                          |                                                 |                            |                  | 0                 |
| VPN                                       |                          | Group                                           |                            | account          |                   |
| ANTISPAM                                  |                          | Available Category                              |                            | Blocked Category |                   |
| SYSTEM                                    |                          | Ads                                             |                            | Banking 📤        |                   |
| ADMIN                                     |                          | Aggresive                                       |                            | Porn             |                   |
| REPORT                                    |                          | Armsweapon<br>ArtNudes                          |                            | Sports           |                   |
| BROWSING                                  |                          | Audio-Video                                     |                            |                  |                   |
| <sup>b</sup> Users Setting                |                          | CellPhones                                      |                            |                  |                   |
| Site Policy                               |                          | Chat                                            |                            |                  |                   |
| • MimePolicy                              |                          | ChildCare                                       | <                          |                  |                   |
| * Category                                |                          | Cooking                                         |                            |                  |                   |
| • Setup                                   | -                        |                                                 |                            | •                |                   |
| IPS                                       |                          |                                                 | Modify                     |                  |                   |
| TRAFFIC CHART                             |                          |                                                 |                            |                  |                   |
| IM PROFILE                                |                          |                                                 |                            |                  |                   |
| LOGOUT                                    |                          |                                                 |                            |                  |                   |
|                                           |                          |                                                 |                            |                  |                   |
|                                           |                          |                                                 |                            |                  |                   |
|                                           |                          | Convight @GaiShield Infelseb //) But 1td        | All rights reserved        |                  |                   |
| Done                                      |                          | Copyright @ Caponed Infolecti (i) PVI. Ed. 7    |                            |                  | 192.168.2.201 🔒   |

After configuring categories to groups , restart proxy service so your changes will take effect

## **Category wise blocking in Proxy machine.:**

In Authentication mode, instead of IP groups we create User wise groups and can apply category wise blocking to these groups.

Example is give below to illustrate how to configure user wise blocking.

|                                           |                                                              | Gajshield: Web based Adı      | ministration and Management Tool - Mo:              | zilla Firefox    |                 |  |  |  |
|-------------------------------------------|--------------------------------------------------------------|-------------------------------|-----------------------------------------------------|------------------|-----------------|--|--|--|
| <u>File E</u> dit <u>V</u> iew <u>G</u> o | <u>B</u> ookmar                                              | ks <u>T</u> ools <u>H</u> elp |                                                     |                  |                 |  |  |  |
| 🁍 • 📥 • 🛃 🛞                               | 🚽 🐼 👫 👹 https://192.168.2.201/cgi-bin/mainmenus.ggi 🕒 🚱 Go 💽 |                               |                                                     |                  |                 |  |  |  |
|                                           |                                                              |                               |                                                     |                  |                 |  |  |  |
| Getting Started Cut La                    | test Headlin                                                 | es                            |                                                     |                  |                 |  |  |  |
| 🙆 GajShiel                                | ld Secu                                                      | reGate v5                     |                                                     |                  | $\mathbb{S}$    |  |  |  |
| Firewall M                                | lanageme                                                     | nt                            |                                                     |                  |                 |  |  |  |
|                                           | Users                                                        | User Groups                   |                                                     |                  |                 |  |  |  |
| NETWORK                                   |                                                              |                               |                                                     |                  |                 |  |  |  |
| FIREWALL                                  |                                                              |                               |                                                     |                  |                 |  |  |  |
| USERS                                     |                                                              |                               |                                                     |                  | • ?             |  |  |  |
| VPN                                       |                                                              | Login ID                      | First Name                                          | Last Name        | Tasks           |  |  |  |
| ANTISPAM                                  |                                                              | administrator                 | administrator                                       | administrator    |                 |  |  |  |
| Svoten                                    |                                                              | guest                         | guest                                               | guest            |                 |  |  |  |
| SYSIEM                                    |                                                              | kalpesh                       | kalpesh                                             | kalpesh          |                 |  |  |  |
| ADMIN                                     |                                                              | krbtgt                        | krbtgt                                              | krbtgt           |                 |  |  |  |
| REPORT                                    |                                                              | rupesh                        | rupesh                                              | rupesh           |                 |  |  |  |
| BROWSING                                  |                                                              | support_388945a0              | support_388945a0                                    | support_388945a0 |                 |  |  |  |
| Users Setting                             |                                                              | lest                          | lesi<br>Add from CSV Eile                           | test             |                 |  |  |  |
| Site Policy                               |                                                              |                               | Aud Holli Cov File                                  |                  |                 |  |  |  |
| MimePolicy                                |                                                              |                               |                                                     |                  |                 |  |  |  |
| Category                                  |                                                              |                               |                                                     |                  |                 |  |  |  |
| ▶ Setup                                   |                                                              |                               |                                                     |                  |                 |  |  |  |
| IPS                                       |                                                              |                               |                                                     |                  |                 |  |  |  |
| TRAFFIC CHART                             |                                                              |                               |                                                     |                  |                 |  |  |  |
| IM PROFILE                                |                                                              |                               |                                                     |                  |                 |  |  |  |
| LOGOUT                                    |                                                              |                               |                                                     |                  |                 |  |  |  |
|                                           |                                                              |                               |                                                     |                  |                 |  |  |  |
|                                           |                                                              |                               |                                                     |                  |                 |  |  |  |
|                                           |                                                              |                               |                                                     |                  |                 |  |  |  |
|                                           |                                                              | Copyright © G                 | äajShield Infotech (I) Pvt. Ltd. All rights reserve | d                |                 |  |  |  |
| Done                                      |                                                              |                               |                                                     |                  | 192.168.2.201 🛅 |  |  |  |

In above example, we have created users rupesh, kalpesh ,guest and administrator.

|                                                                 | Gajshield: Web based Administration and Mana      | jement T     | ool - Mozilla Firefox | <b>_</b> BX |
|-----------------------------------------------------------------|---------------------------------------------------|--------------|-----------------------|-------------|
| <u>F</u> ile <u>E</u> dit <u>V</u> iew <u>G</u> o <u>B</u> ookr | narks <u>T</u> ools <u>H</u> elp                  |              |                       | 0           |
| 🔷 • 🔶 - 🎅 🙁 😭                                                   | 厳 https://192.168.2.201/cgi-bin/mainmenus.ggi     |              | 🔓 🗸 🕼 Go 💽            |             |
| 🌮 Getting Started  🗟 Latest Hea                                 | dlines                                            |              |                       |             |
| 🔘 GajShield Sec                                                 | cureGate v5                                       |              | <u>S</u> C            | )?          |
| Firewall Manager                                                | ment                                              |              |                       |             |
| NETWORK<br>FIREWALL                                             | user Groups                                       |              | 0                     | <u>*</u>    |
| VPN                                                             | Ad                                                | d User Gr    |                       |             |
| ANTISPAM                                                        | Group                                             |              | account               |             |
| SYSTEM                                                          | Available Users                                   |              | Selected Users        |             |
| ADMIN                                                           | krbtgt                                            |              | kalpesh               |             |
| REPORT                                                          | support_388945a0                                  |              | rupesh                |             |
| BROWSING                                                        | lest                                              |              | guest                 |             |
| ▶ Users Setting                                                 |                                                   |              | auministrator         | × ×         |
| Site Policy                                                     |                                                   |              |                       |             |
| MimePolicy                                                      |                                                   |              |                       |             |
| Setup                                                           |                                                   |              |                       |             |
| IPS                                                             |                                                   |              | <b>•</b>              |             |
| TRAFFIC CHART                                                   | Site Policy                                       |              | Default Allow         |             |
| IM PROFILE                                                      | Mime Policy                                       |              | Default Allow         |             |
| Logout                                                          | Maximum Download Size (KB)                        |              | 0                     |             |
|                                                                 |                                                   |              |                       |             |
|                                                                 |                                                   | Add          |                       |             |
|                                                                 | Copyright © GajShie <u>ld Infotech (I)</u> P∨t. I | td. All righ | ts reserved           |             |
| Done                                                            |                                                   |              | 192.16                | 8.2.201 🔒   |

Add user kalpesh, rupesh, guest and administrator in 'account' group. Then you can apply category wise blocking to this group as we did in transparent proxy mode.